## **Inventor Buddy Receiver Setup Guide**

- 1. Install Inventor Buddy Receiver using the installer downloaded from the Autodesk app store.
- 2. To confirm the addin has installed correctly please ensure that the "Inventor Buddy Receiver" button appears in the tools tab when no document is open.

| X PRO                                                                                 | Autodesk Inventor Professional 2019 |                      |                      |                  |                            |
|---------------------------------------------------------------------------------------|-------------------------------------|----------------------|----------------------|------------------|----------------------------|
| File Get Started Tools ANSYS 16.2 ANSYS 19                                            | .2 Vault Collabora                  | ite 🖾 🕶              |                      |                  |                            |
| Application Document Migrate Autodesk<br>Options Settings Settings App Manager + Add- | mize 🧼 Macros<br>🚰 VBA Editor<br>ns | Editor Batch Publish | 🕒 iLogic Design Copy | Supplier Content | Inventor Buddy<br>Receiver |
| Options 🕶                                                                             |                                     | Content Center       | iLogic               | Web              | Sample                     |
| ■・陸 畳 ホ・☆・ ▲ ▼                                                                        |                                     |                      |                      |                  |                            |

- 3. To find your computers IP address press the windows key, type "cmd" and hit enter.
- 4. In the command window type "ipconfig" and hit enter.

| Command Prompt                         | - | $\times$     |
|----------------------------------------|---|--------------|
| thernet adapter Local Area Connection: |   | ^            |
|                                        |   |              |
| lire                                   |   |              |
|                                        |   |              |
| lire                                   |   |              |
|                                        |   |              |
| lire                                   |   |              |
|                                        |   |              |
|                                        |   |              |
|                                        |   |              |
| Day Address                            |   |              |
| IVV AUU 233                            |   |              |
|                                        |   |              |
|                                        |   |              |
|                                        |   | $\checkmark$ |

- 5. The IP address you will need to connect the Inventor Buddy phone application is the IPv4 address
- 6. If you are having problems with connection, then go to Control Panel > System and Security and click on the "Allow an app through Windows Firewall"

| ightarrow 🔨 🕆 Contro                                              | Il Panel > System and Security V 🖉 Search Control Panel                                                                                                    |
|-------------------------------------------------------------------|----------------------------------------------------------------------------------------------------|
| Control Panel Home<br>System and Security<br>Network and Internet | Security and Maintenance<br>Review your computer's status and resolve issues   Schange User Account Control settings  <br>Troubleshoot common computer problems |
| Hardware and Sound<br>Programs                                    | Windows Defender Firewall Check firewall status Allow an app through Windows Firewall                                                                           |
| User Accounts<br>Appearance and<br>Personalization                | System<br>View amount of RAM and processor speed    Allow remote access   Launch remote assistance<br>See the name of this computer                             |
| Clock and Region<br>Ease of Access                                | Power Options<br>Change what the power buttons do   Change when the computer sleeps                                                                             |
|                                                                   | File History<br>Save backup copies of your files with File History   Restore your files with File History                                                       |
|                                                                   | Backup and Restore (Windows 7)<br>Backup and Restore (Windows 7)   Restore files from backup                                                                    |
|                                                                   | BitLocker Drive Encryption           Manage BitLocker                                                                                                    |
|                                                                   | Storage Spaces<br>Manage Storage Spaces                                                                                                    |
|                                                                   | Work Folders<br>Manage Work Folders                                                                                                    |
|                                                                   | Administrative Tools Free up disk space   Defragment and optimize your drives   View event logs   Schedule tasks                                                |
|                                                                   | Flash Player (32-bit)                                                                                                    |
|                                                                   | Dell Command   Update                                                                                                    |

7. Click on "change settings and scroll down the list until you find "Autodesk Inventor". Ensure that the check boxes are ticked for domain private and public.

| 🔗 Allowed apps                               |                                                                                                    |                         |                     |         |                 | _           |   |
|----------------------------------------------|----------------------------------------------------------------------------------------------------|-------------------------|---------------------|---------|-----------------|-------------|---|
| $\leftrightarrow \rightarrow \cdot \uparrow$ | 🔗 « System and Security > Windows Defender Firewall 🔅                                                                                                    | Allowed                 | apps                | ~ 0     | Search Co       | ntrol Panel | م |
|                                              | Allow apps to communicate through Windov<br>To add, change, or remove allowed apps and ports, click C<br>What are the risks of allowing an app to communicate? | ws Defer<br>hange setti | nder Fire<br>ings.  | wall    | 😯 Change setti  | ngs         |   |
|                                              | For your security, some settings are managed by you     Allowed apps and features:                                                                             | r system ac             | Iministrato         | or.     |                 |             |   |
|                                              | Name                                                                                                    | Domain                  | Private             | Public  | Group Policy    | ^           |   |
|                                              | App Installer                                                                                                    |                         | <ul><li>✓</li></ul> |         | No              |             |   |
|                                              | ✓ Autodesk® Inventor® 2016                                                                                                    |                         |                     |         | No              |             |   |
|                                              | Autodesk® Inventor® 2019                                                                                                    |                         |                     |         | No              |             |   |
|                                              | Autodesk® Inventor® 2019                                                                                                    |                         |                     |         | NO              |             |   |
|                                              | Y ( ( leaner lindate                                                                                                    |                         |                     |         | No              | ~           |   |
|                                              |                                                                                                    | •                       |                     |         | NO              |             |   |
|                                              |                                                                                                    |                         |                     | Details | . Remove        | 2           |   |
|                                              |                                                                                                    |                         |                     | AI      | low another app |             |   |